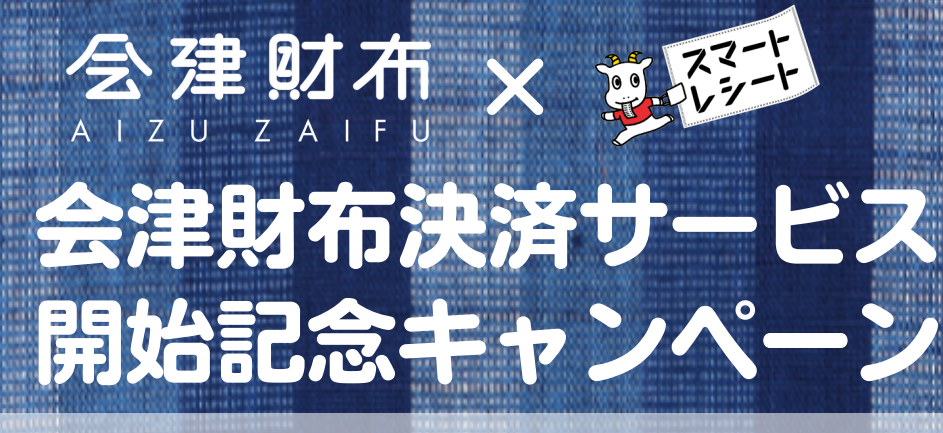

#### (各キャンペーンへのご参加方法)

実施期間:2022/1/24(月)~3/24(木)

# その1. 寄付キャンペーン

- キャンペーン期間中に会津財布の使えるお店で、
  会津財布でお支払いするだけ。
- ・キャンペーン終了後、会津財布でのお支払総額の3%を 会津若松市のこども食堂運営団体へ寄付します。
- ・寄付金額の集まり状況は随時、会津財布アプリでお知らせしますので、
  ぜひチェックしてみてください。

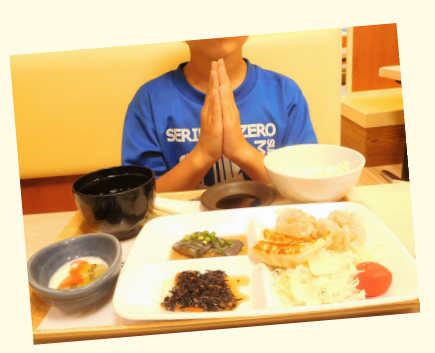

Jcoin

### <u>その2.J-Coin Pay</u> スマートレシート連携キャンペーン

- ・会津財布でJ-Coin Payとスマートレシートが両方が使えるように 設定&利用登録するだけで、自動でキャンペーンに参加できます。
- ・設定・利用登録した方の中から、
  - **抽選で30名様にJ-Coin Payで500円プレゼントします。** ※当選者の発表は会津財布アプリにて登録したメールアドレス宛に当選のご連絡を持って かえさせていただきます。

# その3. 会津財布からスマートレシー

## ト利用キャンペーン

- ・キャンペーン期間中にスマートレシートが使えるお店で、会津財布からスマートレシートを使って
  500円以上(税込)の買い物をするとでキャンペーンに参加できます。
- ・参加者の中から抽選で、計20名様にJ-Coin Payで5,000円をプレゼントします。 ※当選者の発表は会津財布アプリにて登録したメールアドレス宛に当選のご連絡を持ってかえさせていただきます。 ※セブン-イレブンでのお買い物は対象外です。

### 詳しい手順は次のページへ!

### (会津財布の設定方法)

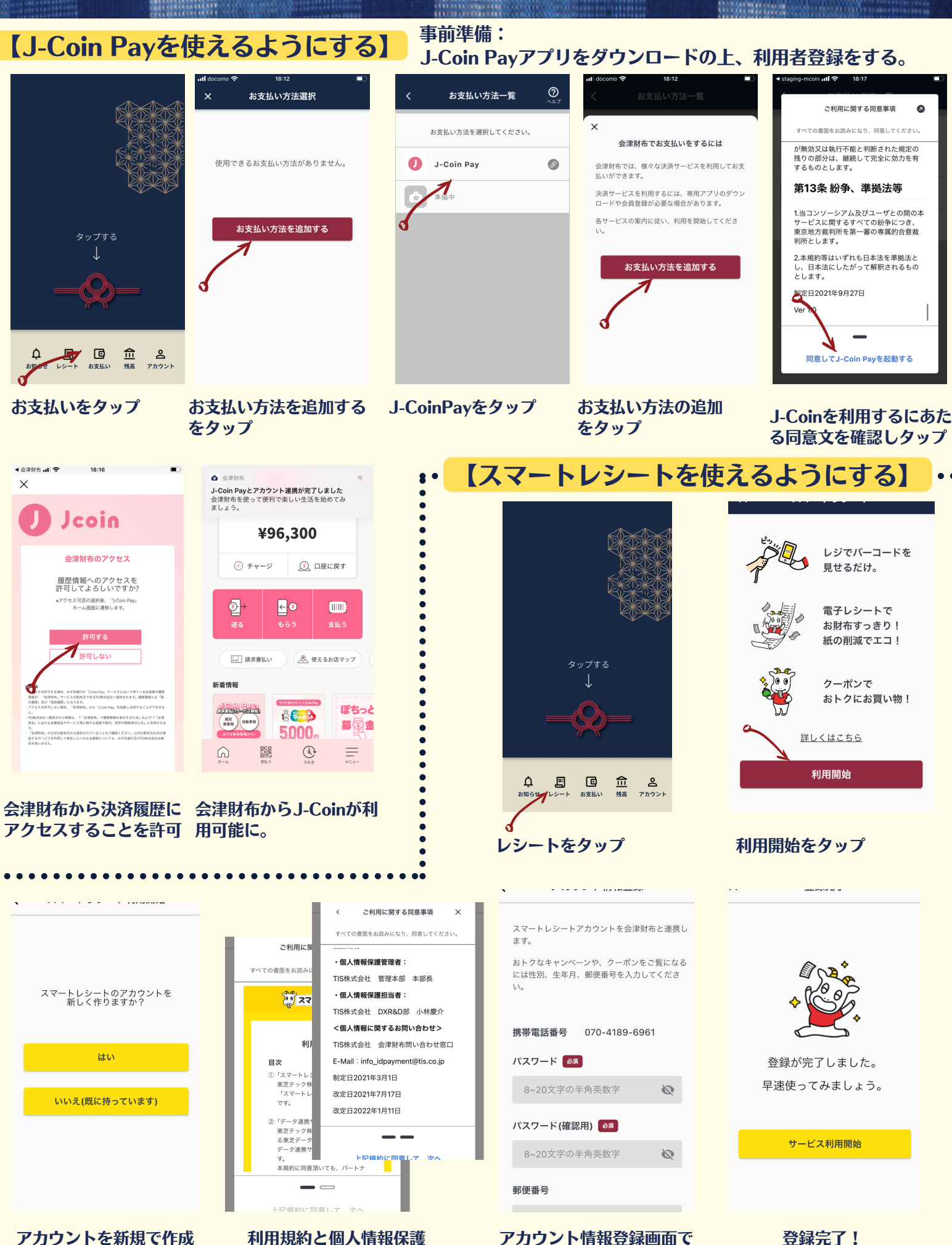

登録完了!

パスワードを入力

アカウントを新規で作成 するかどうかを選択

利用規約と個人情報保護 規約に同意

### スマートレシートを使う場合

お会計時、会津財布トップ画面から「レシート」を選択。 スマートレシートの読み取りバーコードをお店の方に提示

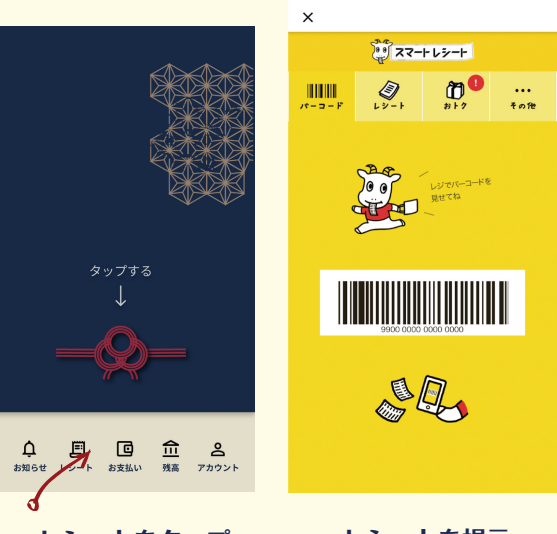

レシートをタップ

レシートを提示

#### 会津財布でお支払いする場合

事前準備:スマートレシートを使う場合は 先にスマートレシートを提示してください

会津財布トップ画面から「お支払い」 をタップし、QRコード (※1)でお支払い。

(※1) QRコードは株式会社デンソーウェーブの 登録商標です。

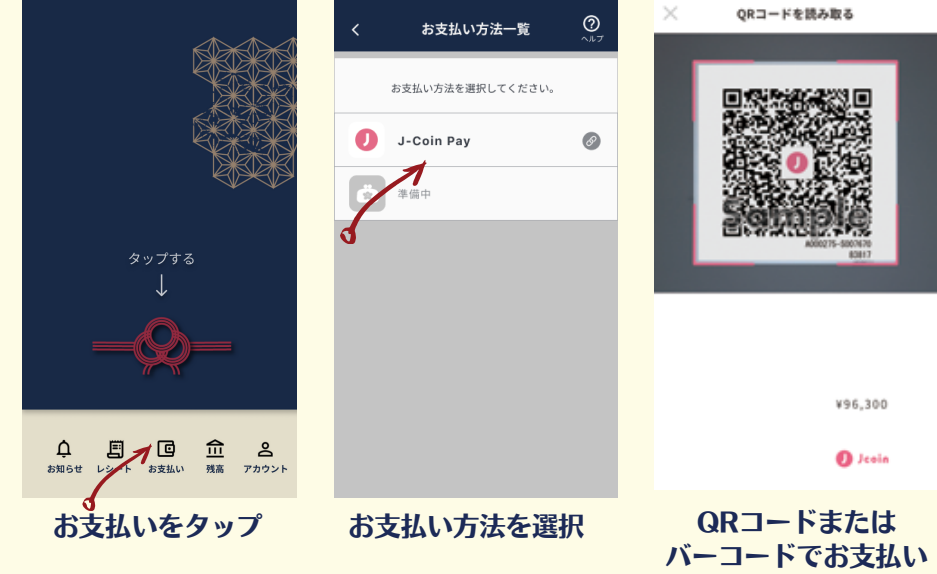

※画面はJ-Coin Payの場合のものです

【会津財布が使えるお店】 会津財布が使えるお店一覧はこちらをご確認ください。<u>リンク</u> こちらのロゴが目印です。→ 🍰 会津財布

#### 【本キャンペーンに関する注意事項】

- ・プレゼントキャンペーンはスマートレシートが使えるお店で500円以上(税込)の お買い物で会津財布からスマートレシートを利用したもののみが対象になります。
   会津財布からスマートレシートを利用せずにお会計した場合や会計総額が500円(税込)
   に満たない場合、キャンペーンに参加いただくことができません。
- ・プレゼントキャンペーン当選者の発表は会津財布アプリにて登録したメールアドレス宛に
  当選のご連絡を持ってかえさせていただきます。
- ・当選通知メールを受け取られた方は、メール到着後1週間以内に本メールに対してご返信をいただきます。ご返信を確認した後プレゼントを手配(J-Coin Payでの電子マネーチャージ)させていただきます。
- キャンペーンに関する問い合わせは<u>こちら</u>まで。